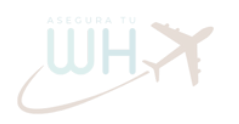

WHX

aseguratuwh.com

aseguratuwh.com

## Guia Maestra para crear un perfil para la **Visa Working Holiday Canadá** con **AseguraTuWH**

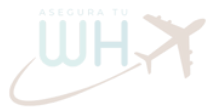

ultima actualizacion julio 2024

turatuwh.com

<u>www.aseguratuwh.com</u> <u>https://www.instagram.com/aseguratuwh</u>

uratuwh.com

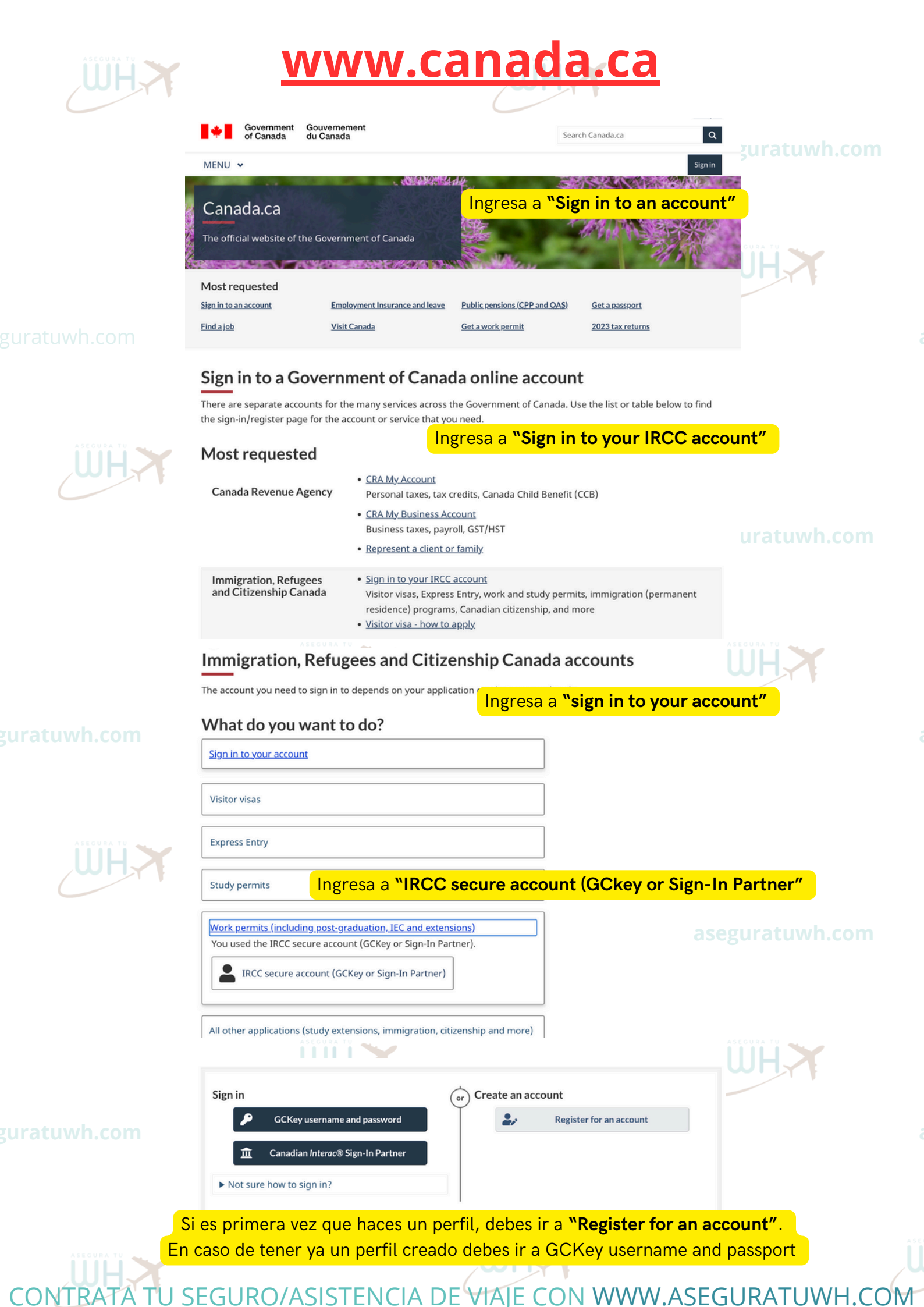

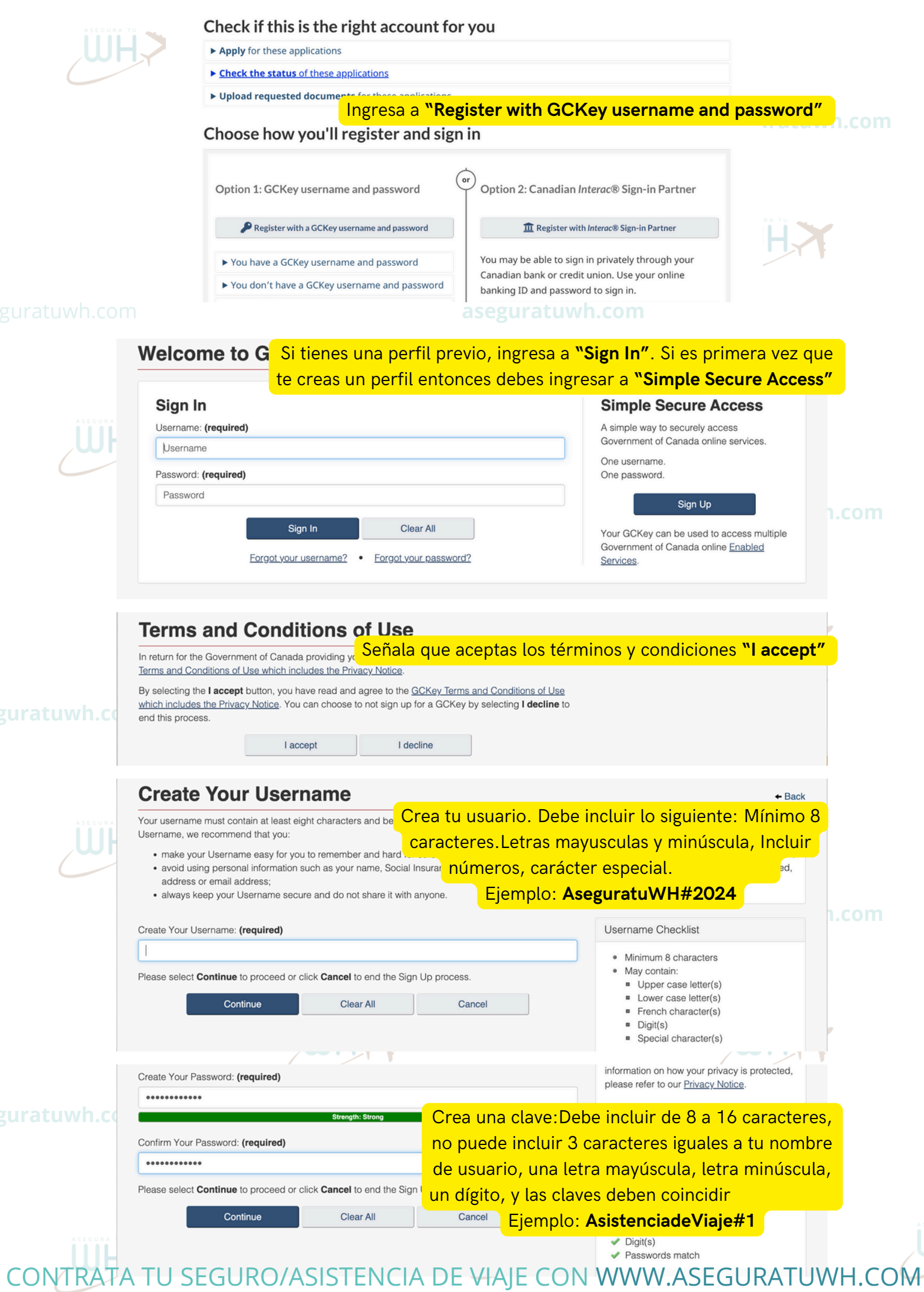

|     | Your Recovery Question, Answers and Hints are used to help you if you forget your Password. Please                                                                                                    | Privacy                                                                                                    |                                                                                                    |                                                                                                    |                               |                       |
|-----|----------------------------------------------------------------------------------------------------|----------------------------------------------------------------------------------------------------|----------------------------------------------------------------------------------------------------|----------------------------------------------------------------------------------------------------|-------------------------------|-----------------------|
|     | Crea preguntas de seguridad. Guarda                                                                                                    | a estas                                                                                                    | pregunt                                                                                                    | as y resp                                                                                                    | uestas                        | 5                     |
| _   | Select a Recovery Question: (required)                                                                                                    | Answers an<br>information                                                                                                    | nd Hints secure.<br>I on how your priv                                                                                                    | For more<br>acy is protected                                                                                                    | I.                            |                       |
|     |                                                                                                    | please refe                                                                                                    | er to our Privacy N                                                                                                    | Notice.                                                                                                    |                               |                       |
|     | My Recovery Answer: (requirea)                                                                                                    |                                                                                                    |                                                                                                    |                                                                                                    |                               |                       |
|     | Mu Mamarahla Danan (remulad)                                                                                                    | 0                                                                                                    |                                                                                                    |                                                                                                    |                               |                       |
|     |                                                                                                    | Your answe                                                                                                    | ers must contain                                                                                                    | at least three                                                                                                    |                               |                       |
|     | My Memorable Person Hint-                                                                                                    | (for examp                                                                                                    | e and contain no sole: %, #, @). You                                                                                                    | pecial character<br>hints must                                                                                                    | s                             |                       |
|     |                                                                                                    | contain at I<br>contain lett                                                                                                    | least three chara<br>ters, numbers an                                                                                                    | cters and may<br>d the following                                                                                                    |                               | ,                     |
|     | My Memorable Date (YYYY-MM-DD); (required)                                                                                                    | punctuation<br>comma (.),                                                                                                    | n characters: apo<br>dash (-), period                                                                                                    | ostrophe ('),<br>(.) and guestion                                                                                                    |                               |                       |
|     |                                                                                                    | mark (?).                                                                                                    |                                                                                                    | .,                                                                                                    |                               |                       |
|     | My Memorable Date Hint:                                                                                                    |                                                                                                    |                                                                                                    |                                                                                                    |                               |                       |
|     |                                                                                                    |                                                                                                    |                                                                                                    |                                                                                                    |                               |                       |
|     | Please select <b>Continue</b> to proceed or click <b>Cancel</b> to end the Sign Up process.                                                                                                    |                                                                                                    |                                                                                                    |                                                                                                    |                               |                       |
|     | Continue Clear All Cancel                                                                                                    |                                                                                                    |                                                                                                    |                                                                                                    |                               |                       |
|     | Continue Crear All Conton                                                                                                    |                                                                                                    |                                                                                                    |                                                                                                    |                               |                       |
|     | Optional Account Recovery                                                                                                    |                                                                                                    |                                                                                                    | ← B                                                                                                    | lack                          |                       |
| URA | To recover your username and password, you have the option to recover via email increases the direct                                                                                                    | occion                                                                                                    | do corro                                                                                                    |                                                                                                    | nico                          |                       |
| קר  | provide an email address at this time, you may skip this step. Email can be added <b>HIGIESA to OTE</b>                                                                                                    |                                                                                                    |                                                                                                    |                                                                                                    |                               |                       |
|     | Confirm your email address                                                                                                    | <ul> <li>Be val</li> <li>Match</li> </ul>                                                                                                    | n the "Confirm Em                                                                                                    | ail Address"                                                                                                    |                               |                       |
|     | Recovery your username and/or password                                                                                                    | <ul> <li>Be un</li> </ul>                                                                                                    | ique                                                                                                    |                                                                                                    |                               |                       |
|     | Notity you of account changes                                                                                                    |                                                                                                    |                                                                                                    |                                                                                                    |                               |                       |
|     |                                                                                                    |                                                                                                    |                                                                                                    |                                                                                                    |                               |                       |
|     | Email Address: (required)                                                                                                    |                                                                                                    |                                                                                                    |                                                                                                    |                               |                       |
|     |                                                                                                    |                                                                                                    |                                                                                                    |                                                                                                    |                               |                       |
|     |                                                                                                    |                                                                                                    |                                                                                                    |                                                                                                    |                               |                       |
|     | Confirm Email Address: (required) GCKey Sign Up Complete                                                                                                    |                                                                                                    |                                                                                                    | .wr                                                                                                    | 1{                            | P                     |
| .cc | Confirm Email Address: (required)                                                                                                    | Privacy                                                                                                    |                                                                                                    | Cont                                                                                                    | 1                             | P                     |
| .cd | Confirm Email Address: (required) Confirm Email Address: (required) Confirm Email Address: Confirm Email Address Confirm Email Address Confirm Email Email Ema | Privacy<br>Please kee<br>information                                                                                                    | ep your Usernami<br>n on how your priv                                                                                                    | "Cont                                                                                                    | inue″                         | P                     |
| .cc | Confirm Email Address: (required)  Confirm Email Address: (required)  CONFIRMENTIAL CONTINUE  Continue                                                                                                    | Privacy<br>Please kee<br>information<br>please refe                                                                                                    | ep your Usernami<br>n on how your priv<br>er to our <u>Privacy t</u>                                                                                                    | "Cont<br>"Cont<br>e secure. For mor<br>vacy is protected<br>Notice.                                                                                                    | 121<br>inue″<br><sup>re</sup> | P                     |
| .cc | Confirm Email Address: (required)                                                                                                    | Privacy<br>Please kee<br>information<br>please refe                                                                                                    | ep your Usernami<br>n on how your priv<br>er to our <u>Privacy t</u>                                                                                                    | "Cont<br>"Cont<br>a secure. For mor<br>vacy is protected<br>dotice.                                                                                                    | <mark>inue"</mark>            | P                     |
| .cd | Confirm Email Address: (required)  Confirm Email Address: (required)  CONFIRMENTIAL CONTINUE  Continue  Email Recovery Complete                                                                                                    | Privacy<br>Please kee<br>information<br>please refe                                                                                                    | ep your Usernami<br>n on how your priv<br>er to our <u>Privacy f</u>                                                                                                    | "Cont<br>"Cont<br>e secure. For mor<br>vacy is protected<br>Notice.                                                                                                    | inue″                         | P                     |
|     | Confirm Email Address: (required) Confirm Email Address: (required) COCKey Sign Up Complete You have successfully created your GCKey. Your Username is: GonzaloGysling Please select Continue to verify your email address. Continue Continue Xou have successfully added the amail recovery option                                                                                                    | Privacy<br>Please kee<br>information<br>please refe                                                                                                    | ep your Usernami<br>n on how your priv<br>er to our <u>Privacy t</u>                                                                                                    | *Cont<br>*Cont<br>acy is protected<br>dotice.                                                                                                    | inue″                         |                       |
| J.  | Confirm Email Address: (required) Confirm Email Address: (required) COCKEY Sign Up Complete You have successfully created your GCKey. Your Username is: GonzaloGysling Please select Continue to verify your email address. Continue Continue You have successfully added the email recovery option. Please select Continue to return to your GCKey account home page.                                                                                                    | Privacy<br>Please kee<br>information<br>please refe                                                                                                    | ep your Username<br>n on how your priv<br>er to our <u>Privacy f</u>                                                                                                    | "Conti<br>vacy is protected<br>Notice.                                                                                                    | <mark>inue″</mark>            | P                     |
| .cc | Confirm Email Address: (required) Confirm Email Address: (required) Confirm Email Address: Continue Continue Continue Continue Vou have successfully added the email recovery option. Please select Continue to return to your GCKey account home page.                                                                                                    | Privacy<br>Please kee<br>information<br>please refe<br>Privacy<br>Please kee                                                                                                    | ep your Usernami<br>n on how your priv<br>er to our <u>Privacy I</u><br>ep your Email sec                                                                                                    | "Cont<br>a secure. For mor<br>vacy is protected<br>votice.<br>"Cont<br>ure. For more                                                                                                    | inue"                         |                       |
| .cc | Confirm Email Address: (required) Confirm Email Address: (required) COCCAPAGE Sign Up Complete You have successfully created your GCKey. Your Username is: GonzaloGysling Please select Continue to verify your email address. Continue Continue You have successfully added the email recovery option. Please select Continue to return to your GCKey account home page. Continue                                                                                                    | Privacy<br>Please kee<br>information<br>please refer<br>Privacy<br>Please kee<br>information<br>please refer                                                                                         | ep your Usernami<br>n on how your priv<br>er to our <u>Privacy t</u><br>ep your Email sec<br>n on how your priv<br>er to our <u>Privacy t</u>                                                                                                    | "Conti<br>vacy is protected<br>Notice.<br>"Conti<br>ure. For more<br>vacy is protected<br>Notice                                                                                                    | inue″<br>ŗ                    |                       |
| .cc | Confirm Email Address: (required) Confirm Email Address: (required) COCCONCINCTION COCCONCINCTION CONTINUE CONTINUE CONT | Privacy<br>Please kee<br>information<br>please refe<br>Privacy<br>Please kee<br>information<br>please refe                                                                                           | ep your Username<br>n on how your privacy.M<br>er to our <u>Privacy.M</u><br>ep your Email sect<br>n on how your privacy.M                                                                                                    | "Cont<br>vacy is protected<br>votice.<br>"Cont<br>ure. For more<br>vacy is protected<br>votice.                                                                                                    | 1.<br>inue"<br>re<br>inue"    | ,<br>]<br>].co        |
|     | Confirm Email Address: (required) Confirm Email Address: (required) COCKey Sign Up Complete You have successfully created your GCKey. Your Username is: GonzaloGysling Please select Continue to verify your email address. Continue Continue You have successfully added the email recovery option. Please select Continue to return to your GCKey account home page. Continue Continue From this page you can <u>Change Your Password</u> , <u>Change Your Recovery Questions</u> , <u>Manage Your Email Address</u>                                                                                                    | Privacy<br>Please kee<br>information<br>please refe<br>Privacy<br>Please kee<br>information<br>please refe                                                                                           | ep your Usernami<br>n on how your privacy f<br>er to our <u>Privacy f</u><br>ep your Email sec<br>n on how your priv<br>er to our <u>Privacy f</u><br>Options                                                                                         | "Conti<br>a secure. For mor<br>vacy is protected<br>Notice.<br>"Conti<br>ure. For more<br>vacy is protected<br>Notice<br>active<br>vacy is protected<br>Notice<br>active<br>Notice                              | inue"                         | ,<br>)<br>).co        |
| .cc | Confirm Email Address: (required) Confirm Email Address: (required) COCKey Sign Up Complete You have successfully created your GCKey. Your Username is: GonzaloGysling Please select Continue to verify your email address. Continue Continue You have successfully added the email recovery option. Please select Continue to return to your GCKey account home page. Continue From this page you can Change Your Password, Change Your Recovery Questions, Manage Your Email Addres From this page you can Change Your Password, Change Your Recovery Questions, Manage Your Email Addres Toom this page you can Change Your Password, Change Your Recovery Questions, Manage Your Email Addres Note State State | Privacy<br>Please kee<br>information<br>please refe<br>Privacy<br>Please kee<br>information<br>please refe<br>ess or<br>puter                                                                        | ep your Username<br>n on how your privacy. I<br>er to our <u>Privacy. I</u><br>ep your Email sect<br>n on how your privacy I<br>er to our <u>Privacy I</u><br>Options<br>Change Your                                                                  | "Conti<br>vacy is protected<br>votice.<br>"Conti<br>ure. For more<br>vacy is protected<br>votice<br>segura<br>Pa. "Conti                                                                                        | 1.<br>inue"<br>inue"          | 7<br>]<br>].CO        |
| .c. | Confirm Email Address: (required) Confirm Email Address: (required) Confirm Email Address: (required) Continue Continue  | Privacy<br>Please kee<br>information<br>please refe<br>Privacy<br>Please kee<br>information<br>please refe<br>ess or<br>puter                                                                        | ep your Usernami<br>n on how your privacy f<br>er to our <u>Privacy f</u><br>er to our <u>Privacy f</u><br>on how your priv<br>er to our <u>Privacy f</u><br>Options<br>Change Your<br>Change Your<br>Questions                                       | "Conti<br>a secure. For mor<br>vacy is protected<br>dotice.<br>"Conti<br>ure. For more<br>vacy is protected<br>dotice<br>segura<br>Pa.<br>"Conti<br>Recovery                                                    | inue"                         | ,<br>1.co             |
| .cc | Confirm Email Address: (required) Confirm Email Address: (required) Confirm Email Address: Continue Continue Co | Privacy<br>Please kee<br>information<br>please refe<br>Privacy<br>Please kee<br>information<br>please refe<br>ess or<br>puter                                                                        | ep your Username<br>n on how your privacy f<br>er to our <u>Privacy f</u><br>ep your Email sector<br>n on how your privacy f<br>er to our <u>Privacy f</u><br>Options<br>Change Your<br>Change Your<br>Questions<br>Manage Your                       | "Conti<br>vacy is protected<br>Notice.<br>"Conti<br>vacy is protected<br>Notice.<br>"Conti<br>Notice<br>Pater and the second<br>Recovery<br>Email Address                                                       | 1.<br>inue"<br>inue"<br>inue" | )<br>).co             |
| .cc | Confirm Email Address: (required) Confirm Email Address: (required) Confirm Email Address: Court Username is: GonzaloGysling Please select Continue to verify your email address. Continue Continue Conti | Privacy<br>Please kee<br>information<br>please refe<br>Privacy<br>Please kee<br>information<br>please refe<br>ess or<br>puter                                                                        | ep your Usernami<br>o on how your priv-<br>er to our <u>Privacy I</u><br>er to our <u>Privacy I</u><br>options<br>Change Your<br>Change Your<br>Questions<br>Manage Your                                                                              | "Conti<br>acy is protected<br>dotice.<br>"Conti<br>ure. For more<br>vacy is protected<br>votice<br>acy is protected<br>votice<br>racy is protected<br>votice<br>Conti<br>Recovery<br>Email Address              | inue"                         | ,<br>)<br>)<br>)<br>, |
|     | Confirm Email Address: (required) Confirm Email Address: (required) Confirm Email Address: (required) Continue Continue  | Privacy<br>Please kee<br>information<br>please refe<br>Privacy<br>Please kee<br>information<br>please refe<br>ess or<br>puter                                                                        | ep your Usernami<br>n on how your privacy. It<br>er to our <u>Privacy. It</u><br>ep your Email sec<br>n on how your privacy. It<br>er to our <u>Privacy. It</u><br>Options<br>Change Your<br>Questions<br>Manage Your<br>count. You wi                | "Conti<br>a secure. For mor<br>vacy is protected<br>Notice.<br>"Conti<br>ure. For more<br>vacy is protected<br>Notice<br>Pa. "Conti<br>Recovery<br>Email Address<br>Il be asked to                              | 1                             | ,<br>.co              |
| .cc | Continue Continue Con | Privacy<br>Please kee<br>information<br>please refe<br>Privacy<br>Please kee<br>information<br>please refe<br>ess or<br>puter                                                                        | ep your Username<br>n on how your priv-<br>er to our <u>Privacy I</u><br>ep your Email second<br>n on how your priv-<br>er to our <u>Privacy I</u><br>Options<br>Change Your<br>Change Your<br>Questions<br>Manage Your<br><b>Count. You wi</b>       | "Conti<br>ace secure. For more<br>vacy is protected<br>votice.<br>"Conti<br>ure. For more<br>vacy is protected<br>votice<br>Pa.<br>"Conti<br>Recovery<br>Email Address<br>Il be asked to                        | 1                             | ,<br>)<br>)<br>,      |
| .cc | Confirm Email Address: (required) Confirm Email Address: (required) Confirm Email Address: (required) Continue Continue  | Privacy<br>Please kee<br>information<br>please refe<br>Privacy<br>Please kee<br>information<br>please refe<br>ess or<br>puter                                                                        | ep your Usernami<br>n on how your privacy f<br>er to our <u>Privacy f</u><br>er to our <u>Privacy f</u><br>options<br>Change Your<br>Change Your<br>Questions<br>Manage Your                                                                          | "Conti<br>a secure. For mor<br>vacy is protected<br>dotice.<br>"Conti<br>ure. For more<br>vacy is protected<br>dotice<br>Pa<br>Recovery<br>Email Address<br>Il be asked to                                      | inue"                         | ,<br>.co              |
| .cc | Confirm Email Address: (required) Confirm Email Address: (required) Confirm Email Address: (required) Continue Continue  | Privacy<br>Please kee<br>information<br>please refe<br>Privacy<br>Please kee<br>information<br>please refe<br>ess or<br>puter<br>e your acco<br>para in                                              | ap your Username<br>n on how your priv-<br>er to our <u>Privacy I</u><br>ep your Email sect<br>n on how your priv-<br>er to our <u>Privacy I</u><br>Options<br>Change Your<br>Change Your<br>Change Your<br>Questions<br>Manage Your<br>count. You wi | "Conti<br>e secure. For mor<br>vacy is protected<br>Notice.<br>"Conti<br>ure. For more<br>vacy is protected<br>Notice<br>"Conti<br>Recovery<br>Email Address<br>Il be asked to<br>tu perfil                     | 1                             | )<br>).co             |
| .cc | Confirm Email Address: (required)  Confirm Email Address: (required)  Continue  Continue  Continue  Continue  Continue  Continue  From this page you can Change Your Password. Change Your Recovery Questions. Manage Your Email Addres  From this page you can Change Your Password. Change Your Recovery Questions. Manage Your Email Addres  From this page you can Change Your Password. Change Your Recovery Questions. Manage Your Email Addres  From this page you can Change Your Password. Change Your Recovery Questions. Manage Your Email Addres  From this page you can Change Your Password. Change Your Recovery Questions. Manage Your Email Addres  From this page you can Change Your Password. Change Your Recovery Questions. Manage Your Email Addres  From this page you can Change Your Password. Change Your Recovery Questions. Manage Your Email Addres  From this page you can Change Your Password. Change Your Recovery Questions. Manage Your Email Addres  From this page you can Change Your Password. Change Your Recovery Questions. Manage Your Email Addres  From this page you can Change Your Password. Change Your Recovery Questions. Manage Your Email Addres  From this page you can Change Your Password. Change Your Recovery Questions. Manage Your Email Addres  From this page you can Change Your Password. Change Your Recovery Questions. Manage Your Email Addres  From this page you can Change Your Password. Change Your Recovery Questions. Manage Your Email Addres  From this page you can Change Your Password. Change Your Recovery Questions. Manage Your Email Addres  From this page you can Change Your Password. Change Your Recovery Questions. Manage Your Email Addres  From this page you can Change Your Password. Change Your Recovery Questions. Manage Your Email Addres  From this page you can Change Your Password. Change Your Recovery Questions. Manage Your Password. Change Your Password. Change Your Password. Change Your Password. Change Your Password. Change Your Password. Change Your Password. Change Your Password. Change Your Pas | Privacy<br>Please kee<br>information<br>please refe<br>Privacy<br>Please kee<br>information<br>please refe<br>ess or<br>puter<br>e your acco<br>para in<br>ectróni                                   | ap your Usernami<br>n on how your priva-<br>er to our <u>Privacy I</u><br>er to our <u>Privacy I</u><br>options<br>Options<br>Change Your<br>Change Your<br>Questions<br>Manage Your<br>count. You wi                                                 | "Conti<br>a secure. For mor<br>vacy is protected<br>dotice.<br>"Conti<br>ure. For more<br>vacy is protected<br>votice<br>Pa<br>Recovery<br>Email Address<br>Il be asked to<br>tu perfil<br>up your e            | inue"                         | ,<br>1.co             |
| .cc | Confirm Email Address: (required) Confirm Email Address: (required) Confirm Email Address: (required) Continue Continue  | Privacy<br>Please kee<br>information<br>please refe<br>Privacy<br>Please kee<br>information<br>please refe<br>ess or<br>puter<br>e your acco<br>para in<br>ectróni                                   | ep your Username<br>non how your privacy. I<br>er to our <u>Privacy. I</u><br>er to our <u>Privacy. I</u><br>options<br>Change Your<br>Change Your<br>Questions<br>Manage Your<br>count. You wi                                                       | "Conti<br>e secure. For mor<br>vacy is protected<br>Notice.<br>"Conti<br>ure. For more<br>vacy is protected<br>Notice<br>Pa.<br>"Conti<br>Recovery<br>Email Address<br>Il be asked to<br>tu perfil<br>up your e | inue"                         | ,<br>co               |
| .cc | Confirm Email Address: (required) Confirm Email Address: (required) Confirm Email Address: (required) Confirm Email Address: You have successfully created your GCKey. Your Username is: GonzaloGysling Please select Continue to verify your email address. Continue Continue Continue Continue Form this page you can Change Your CKey account home page. Continue From this page you can Change Your Plassword, Change Your Becovery Questions, Manage Your Email Addres Revex Your GCKey To help protect your information, please remember to sign out and close your browser before leaving this computated. Please select Continue to proceed to two-factor authentication. Please select Continue to proceed to two-factor authentication to secure complete registration of a second factor in order to continue to access this service. What is two-factor authentication? Use your smartphone or tal Elige Ia opción que mas te guster (recommend Recomendamos que sea vía Correo ele                                                                                                    | Privacy<br>Please kee<br>information<br>please refe<br>Privacy<br>Please kee<br>information<br>please refe<br>ess or<br>puter<br>e your acco<br>para in<br>ectróni                                   | ep your Username<br>n on how your priv-<br>er to our <u>Privacy I</u><br>er to our <u>Privacy I</u><br>Options<br>Change Your<br>Change Your<br>Questions<br>Manage Your<br>count. You wi                                                             | "Conti<br>a secure. For mor<br>vacy is protected<br>votice.<br>"Conti<br>ure. For more<br>vacy is protected<br>votice<br>Pa<br>"Conti<br>Recovery<br>Email Address<br>Il be asked to<br>tu perfil<br>up your e  | inue"                         | )<br>).co             |
| .cc | Confirm Email Address: (required) Confirm Email Address: (required) Confirm Email Address: (required) Confirm Email Address: You have successfully created your GCKey. Your Username is: GonzaloGysling Please select Continue to verify your email address. Continue Continue Co | Privacy<br>Please kee<br>information<br>please refe<br>information<br>please refe<br>enformation<br>please kee<br>information<br>please refe<br>ess or<br>puter<br>e your acco<br>para in<br>ectróni | ep your Username<br>n on how your privacy. It<br>er to our <u>Privacy. It</u><br>er to our <u>Privacy. It</u><br>options<br>Change Your<br>Change Your<br>Questions<br>Manage Your<br>count. You wi                                                   | "Conti<br>a secure. For mor<br>vacy is protected<br>Notice.<br>"Conti<br>ure. For more<br>vacy is protected<br>Notice<br>Pa. "Conti<br>Recovery<br>Email Address<br>Il be asked to<br>tu perfil<br>up your e    | inue"                         | ,<br>co               |

 $\overline{}$ 

U

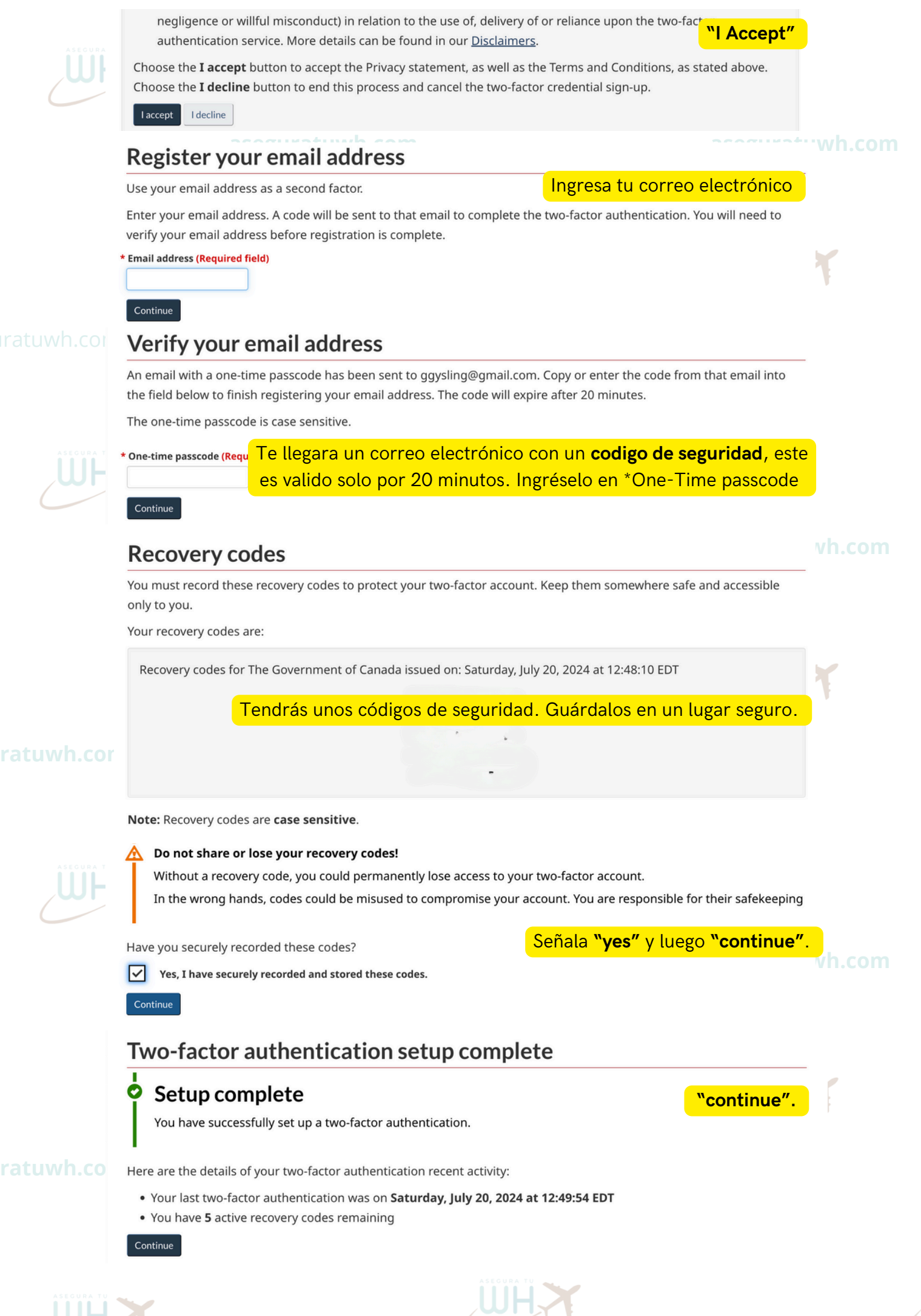

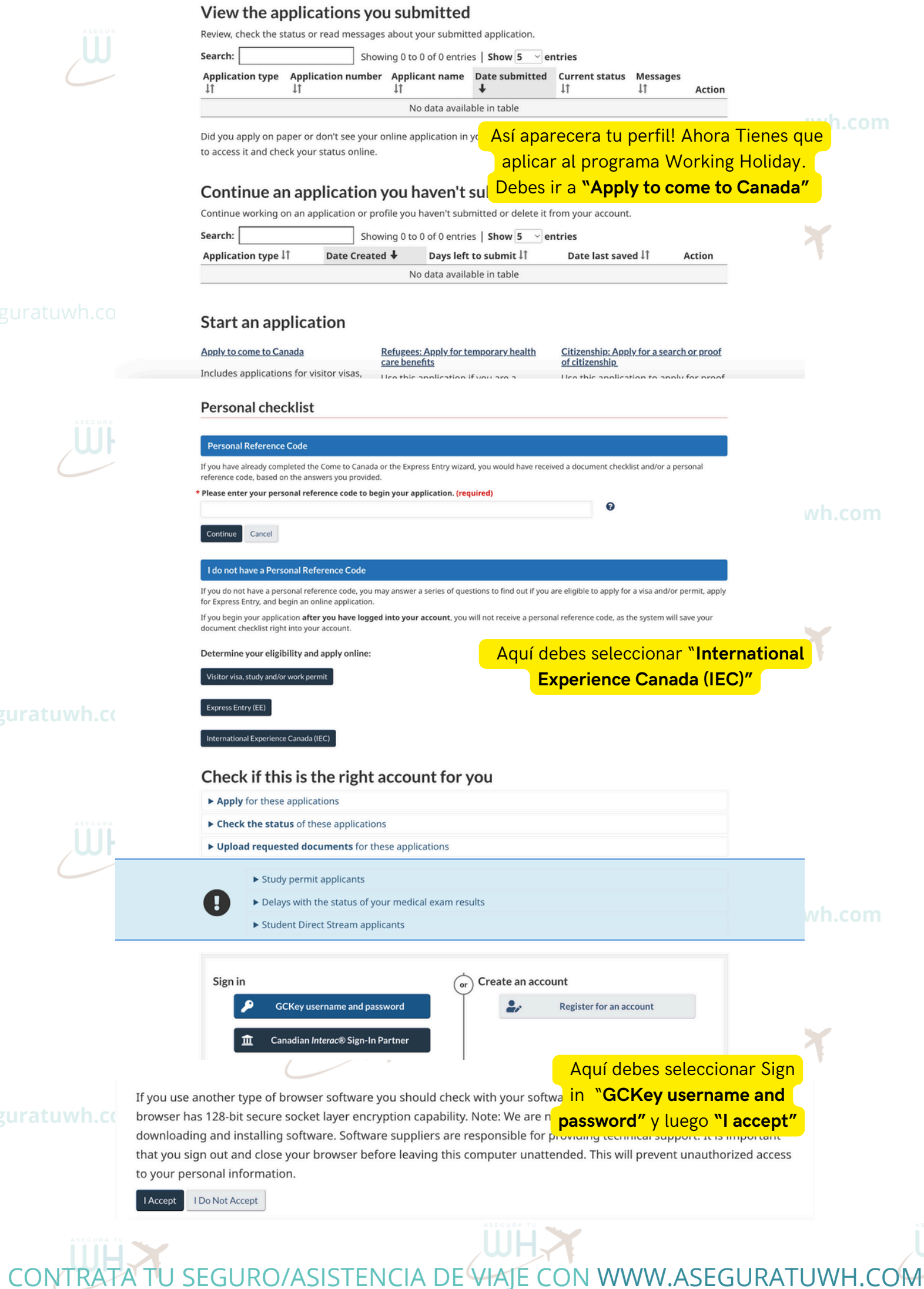

| Enter the following information as it appears on your passport. Use the "help" buttons to get details on where you can |  |
|----------------------------------------------------------------------------------------------------|--|
| find this information. All fields are mandatory.                                                                       |  |

| Given Name                                         | Nombres (tal cual como aparec    | e en el pasaporte)                   |   |
|----------------------------------------------------|----------------------------------|--------------------------------------|---|
| 0                                                  |                                  |                                      |   |
| * Last name(s) (required)                          | Primer y segundo apellido (tal o | cual como aparece en el pasaporte)   |   |
| U                                                  |                                  | Complete con tus nombres             |   |
| * Email address (required)                         | correo@gmail.com                 | apollidos, omail o idioma do         |   |
|                                                    | English                          | apellidos, emait e idioma de         |   |
| • Preferred language of notification<br>(required) | Lingilisti                       | preferencia (ingles o frances) y     |   |
| 0                                                  |                                  | luego " <b>continue</b> ". Revisa el | 1 |
|                                                    | Continue Cancel                  | ejemplo mencionado                   |   |

#### Create your security questions

You will need to answer one of your security questions each time you access your account. You will have two tries to answer the q If you can't ar of your security a tuperfil tendras que responder estas preguntas, por lo tanto, sugiero Create new security tomarles una foto o guardalas. Puedes revisar algunos ejemplos

| * Security Question 1 (required) | Nombre de mi abuela paterna  |   |
|----------------------------------|------------------------------|---|
| * Answer 1 (required)            |                              |   |
| * Security Question 2 (required) | Mi primera novio/o           |   |
| * Answer 2 (required)            |                              |   |
| * Security Question 3 (required) | Nombre de mi primera mascota |   |
| * Answer 3 (required)            |                              |   |
| * Security Question 4 (required) | Marca de mi primer auto      |   |
| * Answer 4 (required)            |                              |   |
|                                  |                              | - |

guratuwh.cc

#### Find out if you're eligible to apply

| estas en    |
|-------------|
|             |
| ar Canada.  |
| nacimiento. |
| 0           |
|             |

#### Find out if you're eligible to apply

| <ul> <li>Go International</li> </ul>                                                                                                    | ip you plan your citp of find work in canada:                                                          |   |
|----------------------------------------------------------------------------------------------------|----------------------------------------------------------------------------------------------------|---|
| International Association for Students of Economics and Content international Association for the Exchange of Students for International Rural Exchange (IRE) | Si Haces el proceso a traves de una RO,                                                                |   |
| Meening University of Newfoundland (MUN)     StepWest                                                                                                    | debes seleccionar "Yes" en caso de hacerlo                                                             |   |
| <ul> <li>SWAP Working Holidays</li> <li>My recognized organization is not on this list</li> </ul>                                                             | sin una RO (gratis) debes seleccionar <b>"No"</b> .                                                    |   |
| (required)                                                                                                    |                                                                                                    |   |
| No                                                                                                    | v                                                                                                    |   |
| <ul> <li>Save and Exit Questionnaire</li> </ul>                                                                                                    | Next O                                                                                                 |   |
|                                                                                                    |                                                                                                    |   |
|                                                                                                    |                                                                                                    |   |
| Find out if you're oligible to                                                                                                    | annly                                                                                                  |   |
| Find out if you're eligible to                                                                                                    | apply                                                                                                  | • |
| Find out if you're eligible to a What is your country/territory of permanent residence? (re                                                                   | apply<br>Aqui debes señalar tu país de                                                                 | • |
| Find out if you're eligible to a<br>What is your country/territory of permanent residence? (re<br>Please make a selection                                     | apply<br>Aqui debes señalar tu país de<br>residencia permanente (pais que                              | • |
| Find out if you're eligible to a<br>What is your country/territory of permanent residence? (re<br>Please make a selection<br>Save and Exit Questionnaire      | apply<br>Aqui debes señalar tu país de<br>residencia permanente (pais que<br>aparece en tu pasaporte). | * |

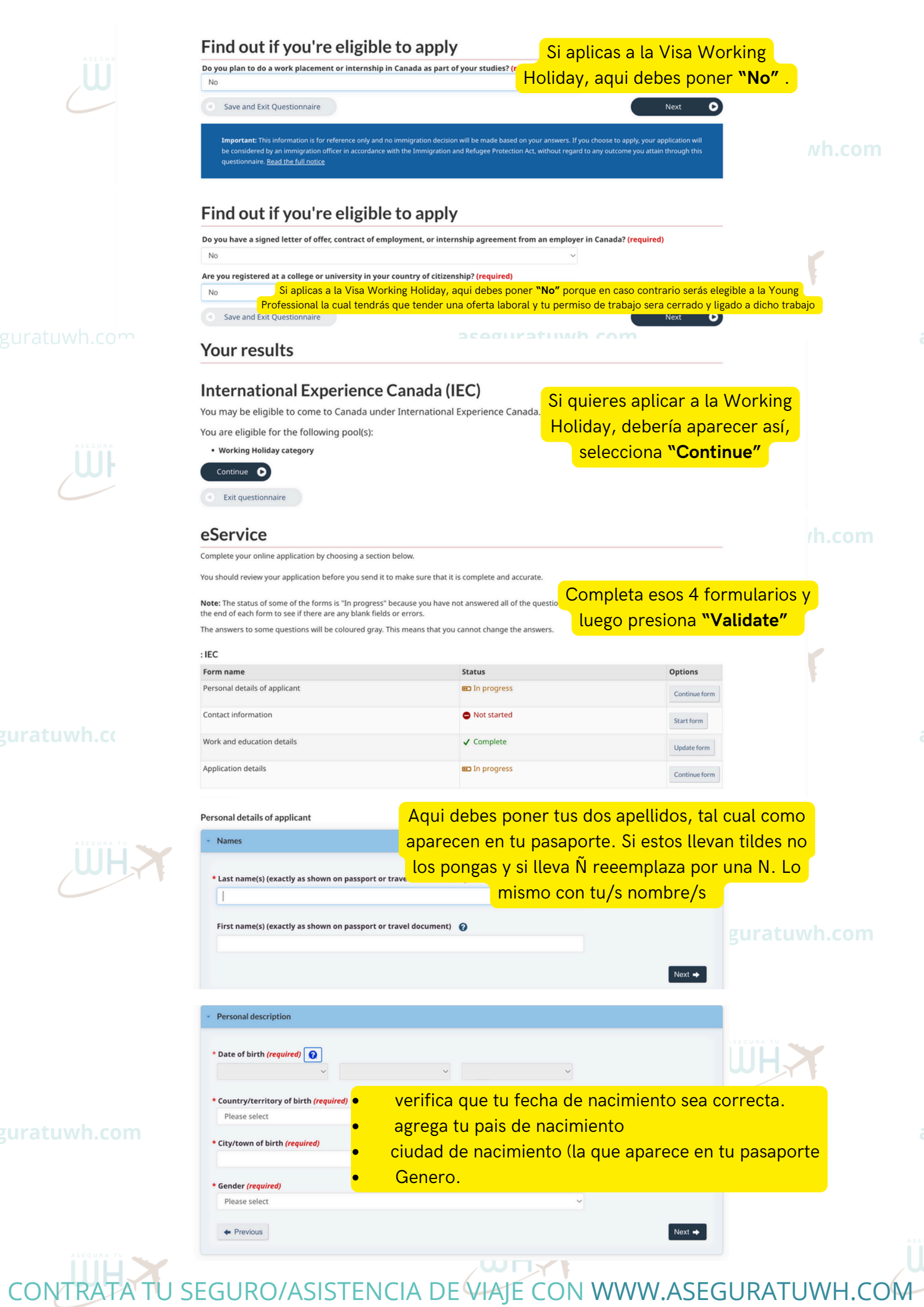

guratuwh.co

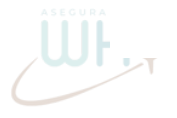

Marital status

uratuwh.c

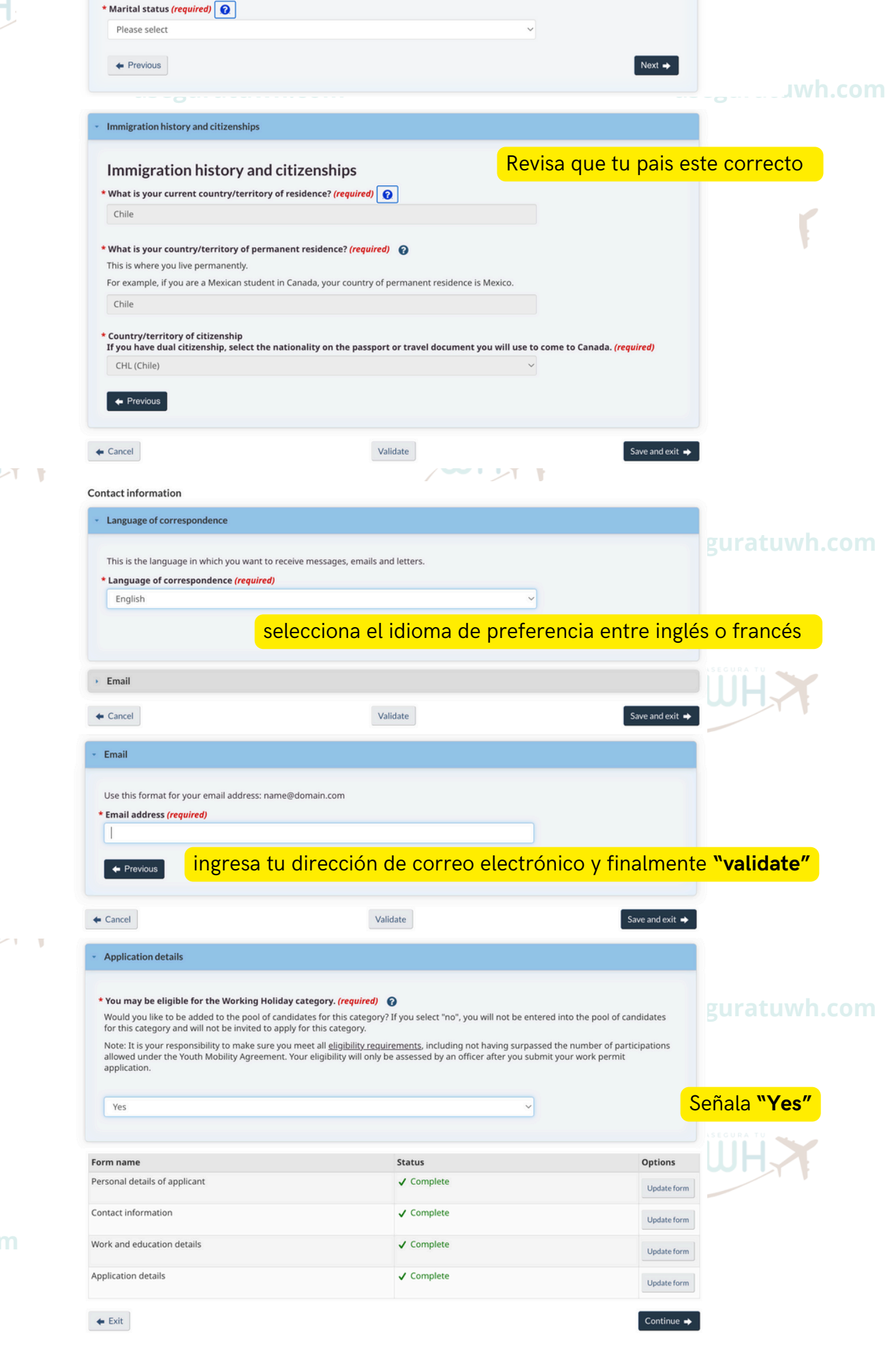

Estado civil

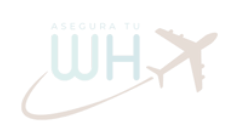

#### guratuwh.com

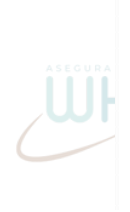

#### uratuwh.com

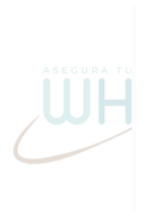

responsible for the information contained in my application, an authorized third party can not submit my applications on my behalf and that IEC may alert the Canada Border Services Agency (CBSA) of any suspicious applications. I acknowledge that if I have knowingly or unknowingly misrepresented myself, my IEC application will not be accepted, I will not be refunded the IEC

\* Please select (required)

participation fee

# Signature I agree that by submitting this application, I am electronically signing the application. I, Given name(s) \* Last name(s) (required) , solemnly declare that the information I have provided is true and that the documents I am submitting in support of my application are genuine and have not been altered in any way. Security question Marca de mi primer auto (required) Marca de mi primer auto (required) Marca de mi primer auto (required)

ign Exit questionnaire

#### Please select (required)

"I agree" y luego "Transmit"

#### Signature

I agree that by submitting this application, I am electronically signing the application. I, Gonzalo Andres Gysling Quiroga, solemnly declare that the information I have provided is true and that the documents I am submitting in support of my application are genuine and have not been altered in any way.

### Transmit Exit questionnaire

#### aseguratuwh.com aseguratuwh.com Congratulations! You have successfully submitted your application or profile.

#### accept the Terms and Conditions.

If you use another type of browser software you should check with your software supplier to mak Señala "laccept" browser has 128-bit secure socket layer encryption capability. Note: We are not responsible for any supplier of a downloading and installing software. Software suppliers are responsible for providing technical support. It is important that you sign out and close your browser before leaving this computer unattended. This will prevent unauthorized access to your personal information.

#### Accept IDo Not Accept aseguratuwh.com ປັງການກວບປີຢູ່ໄດ້ເກີດ ແຜ່ງເປັນຕິດຕັ້ງຫ່າວຫຼາຍເອັດaccount

#### aseguratuwi

Tu perfil deberá verse así.

#### View the applications you submitted

Review, check the status or read messages about your submitted application.

| earch:                               |                          | Showing 1            | to 1 of 1 entries   | Show 5 $\sim$ entrie           | es             |                                                   |
|--------------------------------------|--------------------------|----------------------|---------------------|--------------------------------|----------------|---------------------------------------------------|
| Application<br>ype ↓î                | Application<br>number ↓î | Applicant<br>name ↓î | Date<br>submitted ↓ | Current status ↓î              | Messages<br>↓↑ | Action                                            |
| nternational<br>Experience<br>Canada | uniouni                  | g                    | July 20, 2024       | Application/profile<br>updated | New            | Check full application status<br>Withdraw profile |

#### guratuwh.com

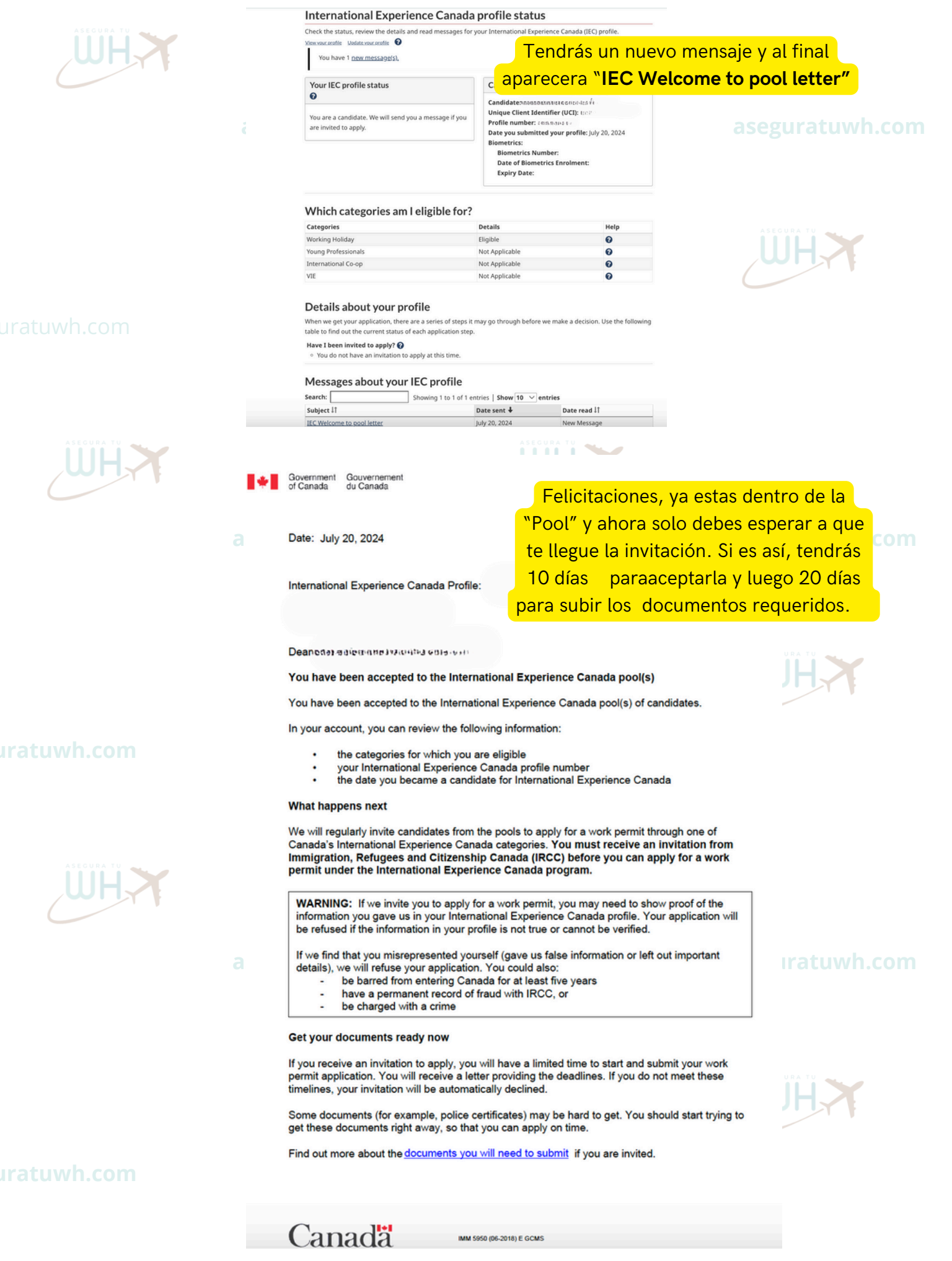